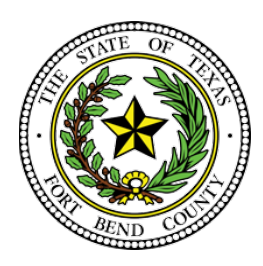

BEVERLEY MCGREW WALKER District Clerk Fort Bend County, Texas

### **Criminal E-Filing Frequently Asked Questions**

The below FAQs are based on the state's provided Electronic Filing Service Provider (EFSP). If you are filing through an EFSP other than eFile.TXCourts.gov, please visit https://efiletexas.gov, for instructions/FAQs.

Our office offers E-Filing training either by phone or in person. We can train in our office or we are more than happy to train you in your office. Please contact Epi Cantu at 281-633-7675 or 281-341-4509 to schedule a date and time.

**Please Note:** If you already have a waiver account established for civil, this account can also be used for Criminal E-Filings. If not, the filer must create one.

All Criminal E-Filings are submitted using a waiver account.

Setup Waiver Account-Sample

| Filer Dashboa                                                               | ard                                          |                         |                  | Start a New Case<br>File Into Existing Ca  |
|-----------------------------------------------------------------------------|----------------------------------------------|-------------------------|------------------|--------------------------------------------|
| My Filing Activ                                                             | rity                                         | New Filing              |                  | Filing History<br>Templates                |
| Pending                                                                     |                                              | Start a New Case        | Use, a. Template | Service Contacts                           |
| Accepted                                                                    |                                              |                         |                  | Reports                                    |
| Returned                                                                    |                                              | File Into Existing Case |                  | Contact information                        |
| Drafts                                                                      | 15                                           | · Need help get         | ing started?     | Payment recounts                           |
| Served                                                                      |                                              |                         |                  | Pacity                                     |
|                                                                             |                                              |                         |                  |                                            |
| Payment Acco                                                                | Dunts                                        | e Antive                |                  | Action                                     |
| Payment Acco                                                                | Dunts Payment Account Typ Could Court        | e Active                | -                | Action                                     |
| Payment Acco<br>Add Payment Account<br>ayment Account Nami<br>MEX<br>Inver  | Payment Account Typ<br>Credit Card<br>Waiver | e Active<br>No<br>Yes   | -                | Actions<br>Actions                         |
| Payment Acco<br>Add Payment Account<br>ayment Account Name<br>MEX<br>taiver | Payment Account Typ<br>Credit Card<br>Waiver | e Active<br>No<br>Yes   |                  | Actions •<br>Actions •                     |
| Payment Accor<br>and Payment Account Name<br>aver<br>NEX                    | Payment Account Typ<br>Credit Card<br>Watver | e Active<br>No<br>Yes   |                  | Actions -<br>Actions -                     |
| Payment Account Account Name                                                | Vest All                                     | e Active<br>No<br>Yes   |                  | Actions *<br>Actions *<br>1 - 2 of 2 dems  |
| Payment Account Name                                                        | Vest All                                     | e Active<br>No<br>Yes   |                  | Actions *<br>Actions *<br>1 - 2 of 2 items |

#### How to set up a waiver account for criminal E-Filing.

## How to E-File for Criminal Cases

https://efile.txcourts.gov/OfsWeb/

- Sign In

| -                                                                                                    |                        |
|----------------------------------------------------------------------------------------------------|------------------------|
| (⇐) (∅) https://efile.txcourts.gov/OfsWeb/                                                                                                    | 🕸 ☆ 습 ちゅ・Q             |
| eFiling for Texas ×                                                                                                    |                        |
| File Edit View Favorites Tools Help                                                                                                    | 🗙 📆 Convert 👻 🚮 Select |
| EFILE.                                                                                                    |                        |
| Court Information                                                                                                    |                        |
| Welcome to the new version of the eFile.TXCourts.gov filing portal!                                                                                                    | ^                      |
| Texas Public eService Webinar                                                                                                    |                        |
| eFieTXCourts gov has launched our "new* version of the filing portal. This can be utilized to submit filings to the eFileTXCourts.gov<br>filing manager. This new filing portal is designed in HTML5 and offers a number of added benefits including the ability to access<br>eFileTXCourts gov on your table or phone, enabling copy, paste, sorting and filtering features, single screen data entry, keyboard<br>shortcut navigation, modern web browser support and more! | J                      |
|                                                                                                    | -                      |
| Actions Self Help                                                                                                    |                        |
| Need Help?       FAQ's       Web Training Sessions       Training Videos       User Guides       Shan In                                                                                                    | Ĵ                      |
| Gigi ini register                                                                                                    |                        |
| EMPOWERED BY<br>TYLER TECHNOLOGIES                                                                                                    |                        |
| © 2017 Tyler Technologies Version                                                                                                    | : 3.15.4.5593          |

### File into an existing case EFILE. TXCOURTS.gov" Efile Guidance & Resources Actions -Filer Dashboard My Filing Activity New Filing ? Pending Start a New Case 📀 Use a Template 1 Accepted File into Existing Case 🔞 Returned Need help getting started? 3 Drafts Served View All • EMPOWERED BY Tyler Technologies Version: 3.15.4.5593 © 2017 Tyler Technologies

- Select
- For CRIMINAL cases (DCR numbers) select <u>"Fort Bend</u> <u>County-District Clerk- Criminal"</u>
- **SELECT** radio button case number and input the proper Case Number and select **SEARCH**

| TXCOURTS.gov                         |                         |                        |                   | Efile Guidance & Resources |
|--------------------------------------|-------------------------|------------------------|-------------------|----------------------------|
|                                      |                         |                        |                   | Actions -                  |
| File Into Existin                    | ıg Case                 |                        |                   |                            |
| Case Number                          | Location                | Description            | Case Type         |                            |
| 17-DCR-076272                        | Fort Bend County - 268t | State of TexasvsHugo C | Unindicted Filing | Actions 👻 🗘                |
| H 4 1 > H                            | 20 ▼ items per page     |                        |                   | 1 - 1 of 1 items           |
| Back to Search                       |                         |                        |                   |                            |
|                                      |                         |                        |                   |                            |
|                                      |                         |                        |                   |                            |
|                                      |                         |                        |                   |                            |
|                                      |                         |                        |                   |                            |
|                                      |                         |                        |                   |                            |
|                                      |                         |                        |                   |                            |
|                                      |                         |                        |                   |                            |
|                                      |                         |                        |                   |                            |
| • EMPOWERED BY<br>Tyler Technologies |                         |                        |                   |                            |
| © 2017 Tyler Technolog               | jies                    |                        |                   | Version: 3.15.4.5593       |

- Actions
- File Into Case

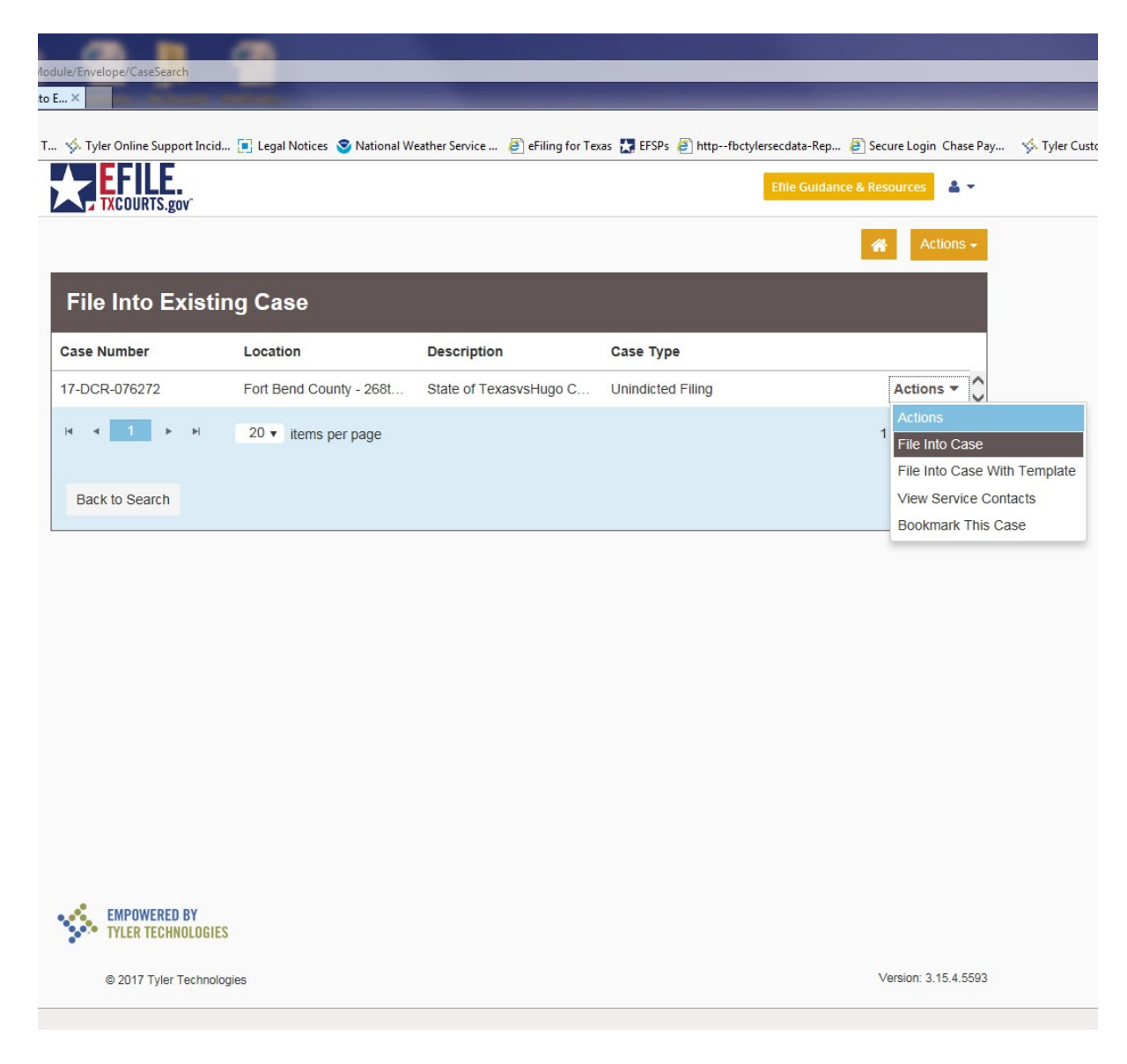

# Can I file multiple documents in the same case? (ex. Motion and Unsigned Order or Additional Motions)

Yes, multiple documents in the same case may be filed in one envelope vs. multiple envelopes containing only one document. Each document must be submitted using the appropriate Filing Code and must have a "lead document" attached. (ex. Motion is a lead document; Unsigned Order is a lead document)

| How do I file identical documents into multiple criminal cases?  |
|------------------------------------------------------------------|
| Each document will need to be E-Filed into each case separately. |

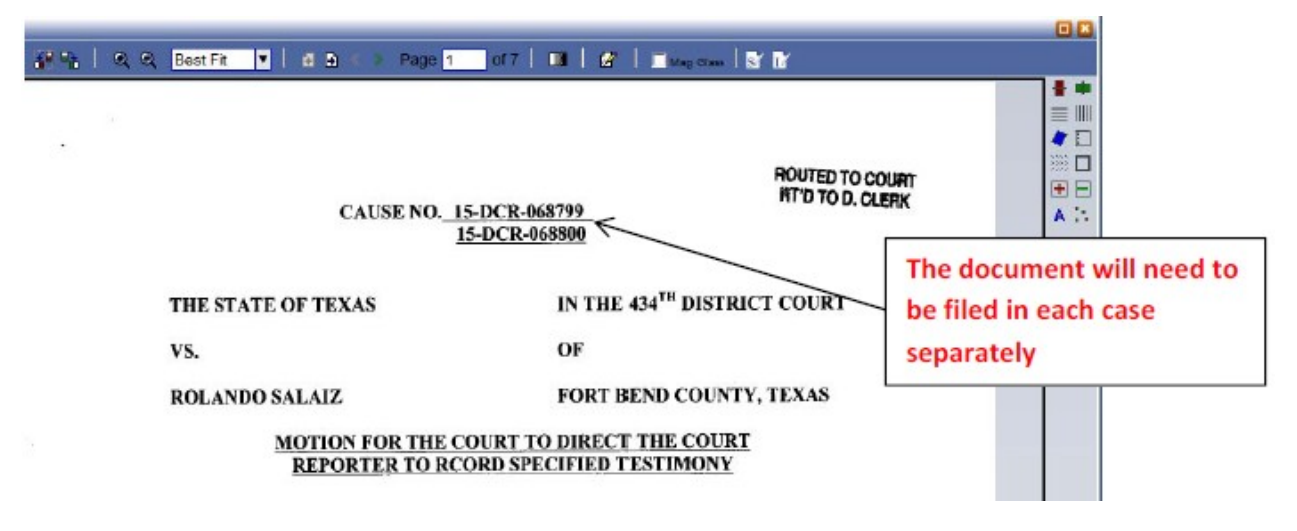

#### How do I file a Motion with a Proposed Order attached?

File the Motion by using filing code Motion and under the same envelope add another filing code by using filing code Proposed Order. See Example Below.

| Enter the details for t<br>Filing Type | his filing       | Filing Code |                                         | Choose Motion<br>under Filing |
|----------------------------------------|------------------|-------------|-----------------------------------------|-------------------------------|
| EFIle                                  |                  | Motion      | 40                                      | Code                          |
| Filing Description                     |                  |             |                                         |                               |
| Motion to Withdraw as Co               | ounsel of Record |             |                                         |                               |
| Reference Number                       |                  |             | Filing Comments                         |                               |
| Firm client re-bill or case            | tracking #       |             | Motion to Withdraw as Counsel of Record |                               |
| Type the prope                         | r title of the   |             | 7                                       |                               |
| document in Pr                         | oper Case T      | pe in the   |                                         |                               |
| Filing Descriptio                      | on field and     | the Filing  |                                         |                               |
| Comments field                         |                  |             |                                         |                               |
| continents neit                        |                  |             |                                         |                               |
|                                        |                  |             |                                         |                               |

Scroll to <u>"filings"</u> section

- Select Filing type: E-file
- Select Filing Code: Ex. Motion
- Filing Description: Motion to Withdraw as Counsel of Record
- Attach Document
- Save Changes

| nvelope/AddOrEdit?Id=17141630&alertId=0         |                               |                                                                          |
|-------------------------------------------------|-------------------------------|--------------------------------------------------------------------------|
| Series County, TX : E-Filing                    | rtbendcountytx.gov            |                                                                          |
| Tyler Online Support Incid 💽 Legal Notic        | es 🧟 National Weather Service | 🧃 eFiling for Texas 🎦 EFSPs 🧃 httpfbctylersecdata-Rep 🎒 Secure Login Cha |
| TXCOURTS.gov                                    |                               | Efile Guidance & Resources                                               |
| Defendant Hu                                    | go Ceasar Acevedo             | ~                                                                        |
|                                                 |                               | Add Another Party                                                        |
| Filings                                         | Nee                           | ed Help? 🕑 🗕                                                             |
| Enter the details for this filing               |                               |                                                                          |
| iling Type 😮                                    | Filing Code                   |                                                                          |
| EFile                                           | - Motion                      | • 0 0                                                                    |
| iling Description                               |                               |                                                                          |
| Motion to Withdraw as Counsel of Rec            | ord                           |                                                                          |
| Client Reference Number ?                       |                               | Comments to Court                                                        |
| Firm client re-bill or case tracking #          |                               |                                                                          |
| Courtesy Copies                                 |                               |                                                                          |
|                                                 | 0                             |                                                                          |
| ead Document (Required)                         |                               |                                                                          |
| Motion to Withdraw as Counsel of<br>Description | of Record.pdf 60.16 kB        | × Security                                                               |
| Motion to Withdraw as Counsel of F              | Record.pdf                    | Does not contain sensitive data                                          |
|                                                 |                               |                                                                          |
|                                                 |                               | Undo Save Changes                                                        |
|                                                 |                               |                                                                          |

| Filings                                                                                                    |                         |                  |                        | Filing Information saved successfully |                             |
|----------------------------------------------------------------------------------------------------|-------------------------|------------------|------------------------|---------------------------------------|-----------------------------|
| Filing Code       Reference Number       Filing Description       the Add         Motion       to Withdraw as Counsel       Actions - )       Image: Code       Another         Enter the details for this filing       Filing Code       Filing Code       Filing option | Filings                 | _                | -                      | -                                     | To File the<br>Order select |
| Motion to Withdraw as Counsel Actions - Another Filing option<br>Enter the details for this filing<br>Filing Type Filing Code                                                                                                    | Filing Code             | Reference Number | Filing Description     |                                       | the Add                     |
| Enter the details for this filing<br>Filing Type Filing Code                                                                                                    | Motion                  |                  | to Withdraw as Counsel | Actions 👻 💲                           | Another                     |
| Enter the details for this filing Filing Type Filing Code Filing Code                                                                                                    |                         |                  |                        | Add Another Fling                     | Another                     |
| Filing Type Filing Code                                                                                                    | Enter the details for t | this filing      |                        |                                       | Filing option               |
|                                                                                                    | Filing Type             | Filing Code      |                        |                                       |                             |
|                                                                                                    |                         |                  |                        |                                       | L                           |

| Enter the details for this filing<br>Filing Type                                                                                                    | Filing Code                                  | To File the Order<br>Choose Proposed |
|----------------------------------------------------------------------------------------------------|----------------------------------------------|--------------------------------------|
| EFile                                                                                                    | Proposed Order                               | 0 0 Order under Filing<br>Code       |
| Order on Motion to Withdraw as Coun<br>Reference Number<br>Type the proper title<br>document in Proper<br>the Filing Description<br>the Filing Comments | of the<br>Case Type in<br>field and<br>field | nts<br>on to Withdraw as Counsel     |

#### How Do I file a Motion and Order that is on the same page?

Use filing code Motion and the Filing Description and Filing Comments will have the title of the document followed by with Proposed Order in Proper case Type. See example below.

| Enter the details for this filing<br>Filing Type<br>EFile                                        | Filing Code<br>Motion             | Choose Motion<br>under Filing Code                                |
|--------------------------------------------------------------------------------------------------|-----------------------------------|-------------------------------------------------------------------|
| Filing Description<br>Motion to Withdraw as Counsel with Propose                                 | d Order                           |                                                                   |
| Reference Number Firm client re-bill or case tracking #                                          |                                   | Filing Comments Motion to Withdraw as Counsel with Proposed Order |
| In the Filing Description and F<br>Comments Fields type the titl<br>Motion followed by with Prop | iling<br>e of the<br>posed Order. |                                                                   |

# What if I am filing a Motion to Substitute and I am the attorney being substituted in?

When filing a Motion to Substitute along with the Proposed Order, you will enter both documents into one envelope. DO NOT add yourself as an attorney. Once the Order is signed by the Judge, the District Clerk's Office will add the substituted attorney.

# What if I was appointed to represent the defendant and Odyssey isn't reflecting me as "Appointed"?

The Order Appointing Counsel packets are filed with our office by the Indigent Defense and are not always filed on the same date you were appointed. Please give the District Clerk's Office a few days to have Odyssey reflect you are appointed.

#### Which Filing Code do I use for my document?

Once the correct Filing Code is determined, the title of the document will go in the Filing Description **and** Filing Comments in Proper Case Type format. If the document has an attached Order it will be filed separately as a Proposed Order in the same envelope. See below examples.

| Filing Code                                 | Document Examples                                                                                                    |
|---------------------------------------------|----------------------------------------------------------------------------------------------------|
|                                             |                                                                                                    |
| Affidavit                                   | Affidavit of Surety to Surrender                                                                                                    |
| Amended Filing                              | Any Amended Filing                                                                                                    |
|                                             | Answer/Contect/Decrease to any decument filed                                                                                                    |
| Answer/Contest/Response/Waiver              | Any Waivers                                                                                                    |
| Application                                 | Applications for Subpoenas, Bench Warrants,<br>Any Application Filings                                                                                                    |
| Bond                                        | Bonds Posted                                                                                                    |
| Election as to Punishment                   | Election as to Punishment                                                                                                    |
| Letters                                     | Any letters<br>Cover Letters                                                                                                    |
| Motion                                      | Any Filing that is a Motion (some exceptions apply);<br>All Pre-Judgment Writs, any Motions to Reduce or<br>Modify Bond Amounts, and any Motions to Modify<br>Bond Conditions and/or bond restrictions                                                                                     |
| Motion to Revoke Probation/Adjudicate Guilt | Motion to Adjudicate Guilt and Motion to Revoke<br>Probation                                                                                                    |
| Notice                                      | Any Filing that is a Notice; Notice of Appeal                                                                                                    |
| Other Documents Not Listed                  | If no Filing Code can be found for the document                                                                                                    |
| Proposed Order                              | Any Order that needs to be signed by the Judge                                                                                                    |
| Report/Return                               | Probation Violation Reports<br>Amended Violation Reports (type the title in the filing<br>description and filing comments); Any Filing<br>Requesting Copies; Capias Returns, Subpoena<br>Returns, Bench Warrant Returns, Precept Returns,<br>Summons Returns; or Psychological Evaluations |
| Request                                     | Any ming that is a Request                                                                                                    |

- Select Waiver at Payment Account
- Select Filing Type: Not Applicable
- Select Save Changes

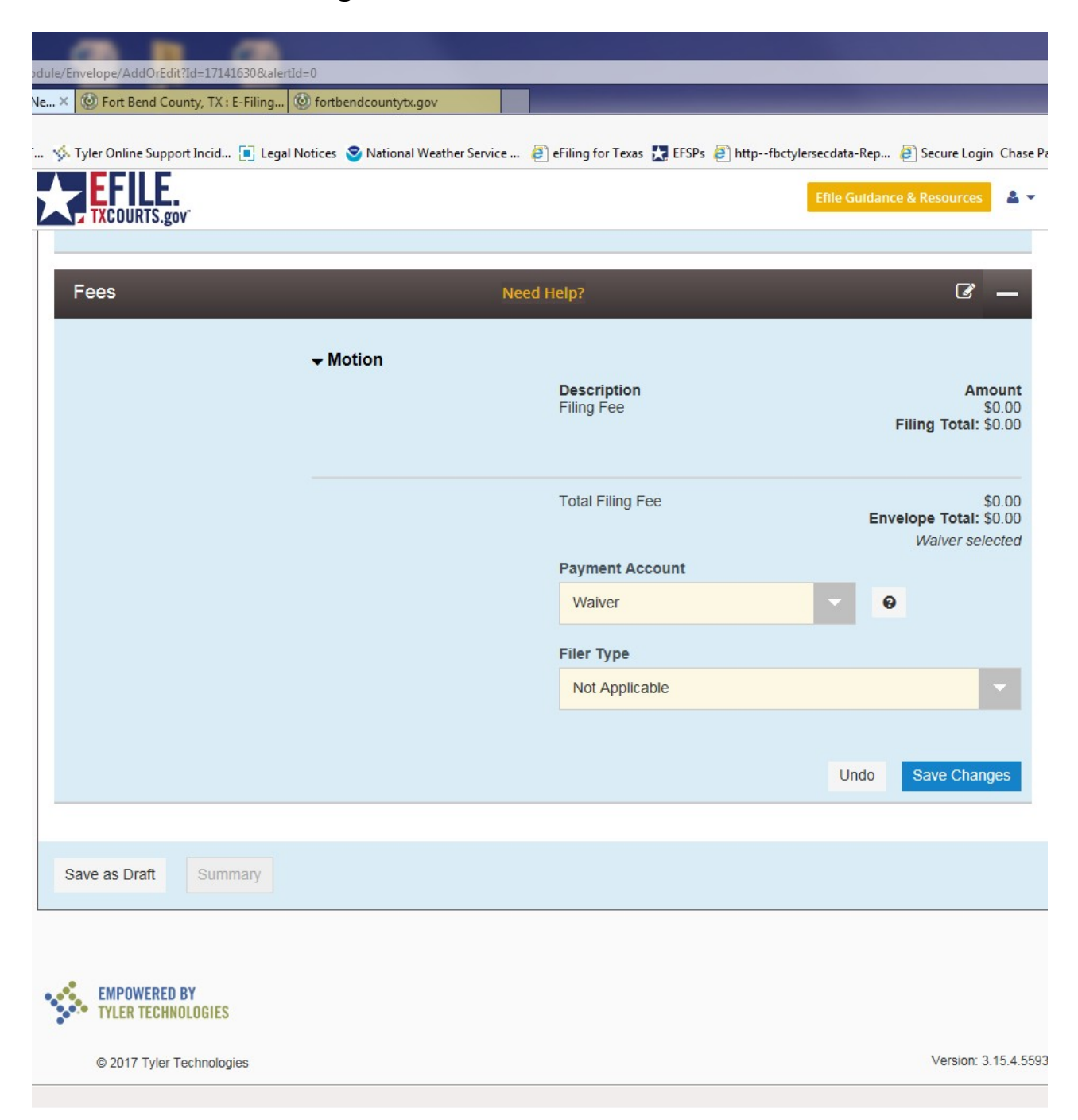

| Attps://efile.txcourts.gov/OfsWeb/FileAndServeModule/Er | nvelope/AddOrEdit?Id=16737417&alertId=0 |                                      |                            | ● → ● ● ☆ 登          |
|---------------------------------------------------------|-----------------------------------------|--------------------------------------|----------------------------|----------------------|
| 🤗 eFiling for Texas - Start a N 🗙                       |                                         |                                      |                            |                      |
| File Edit View Favorites Tools Help                     |                                         |                                      | X                          | 🔁 Convert 🔻 🚮 Select |
| EFILE.                                                  |                                         | Efile G                              | Guidance & Resources 🛛 🚨 🔻 | ^                    |
| Fees                                                    | Need H                                  | elp?                                 |                            |                      |
|                                                         |                                         |                                      |                            |                      |
|                                                         | - No Fee Documents                      |                                      |                            |                      |
|                                                         | • No r ce Documenta                     | Description                          | Amount                     |                      |
|                                                         |                                         | Filing Fee                           | \$0.00                     |                      |
|                                                         |                                         |                                      | Filing Total: \$0.00       |                      |
|                                                         |                                         |                                      |                            |                      |
|                                                         |                                         | Total Filing Fee                     | \$0.00                     |                      |
|                                                         |                                         |                                      | Waiver selected            |                      |
|                                                         |                                         | Payment Account                      |                            |                      |
|                                                         |                                         | Waiver                               | 0                          |                      |
|                                                         |                                         |                                      |                            |                      |
|                                                         |                                         | Party Responsible for Fees 😢         |                            |                      |
|                                                         |                                         | Mission Green Homeowners Association | -                          |                      |
|                                                         |                                         |                                      |                            |                      |
|                                                         |                                         | Filer Type                           |                            |                      |
|                                                         |                                         | Not Applicable                       | -                          |                      |
|                                                         |                                         |                                      |                            |                      |
|                                                         |                                         |                                      |                            |                      |
|                                                         |                                         | Ur                                   | ndo Save Changes           |                      |
|                                                         |                                         |                                      |                            |                      |
|                                                         |                                         |                                      |                            |                      |
| Save as Draft Summary                                   |                                         |                                      |                            |                      |
|                                                         |                                         |                                      |                            |                      |
|                                                         |                                         |                                      |                            |                      |
|                                                         |                                         |                                      |                            |                      |
|                                                         |                                         |                                      |                            |                      |
|                                                         |                                         |                                      |                            |                      |
| Windows Explorer © 2017 Tyler Technologies              |                                         |                                      | Version: 3.15.4.5593       | ~                    |
|                                                         |                                         |                                      |                            |                      |

- Select Summary

### - Select Submit

| Fort Bend County, TX : E-Filing    | ight fortbendcountytx.gov |                       | _                           | _                                   |
|------------------------------------|---------------------------|-----------------------|-----------------------------|-------------------------------------|
| Tyler Online Support Incid 💽 Legal | Notices 😒 National Weat   | her Service 🧃 eFiling | for Texas 🚼 EFSPs 🧃 httpfbo | :tylersecdata-Rep 🧃 Secure Login Ch |
|                                    |                           |                       |                             | Efile Guidance & Resources          |
|                                    | -                         |                       |                             |                                     |
| Filings                            |                           |                       |                             | -                                   |
| Filing Code                        |                           | Client Ref #          | Filing Description          |                                     |
| Motion                             |                           |                       | Motion to Withdraw as C     | ounsel of Record                    |
|                                    |                           |                       |                             |                                     |
| Fees                               | -                         | -                     | -                           |                                     |
|                                    | - Motion                  |                       |                             |                                     |
|                                    |                           | Desc<br>Filing        | pription<br>J Fee           | Amour<br>\$0.0                      |
|                                    |                           |                       |                             | Filing Total: \$0.0                 |
|                                    |                           | Tota                  | Filing Fee                  | \$0.0                               |
|                                    |                           |                       |                             | Waiver selecter                     |
| Payment Account                    | Waiver                    |                       |                             |                                     |
| Filer Type                         | Not Applicable            |                       |                             |                                     |
|                                    |                           |                       |                             |                                     |
| Back Submit                        |                           |                       |                             |                                     |
| Submit                             |                           |                       |                             |                                     |
| EMPOWERED BY                       |                           |                       |                             |                                     |
|                                    |                           |                       |                             |                                     |
| TILER TECHNOLOGIES                 |                           |                       |                             |                                     |